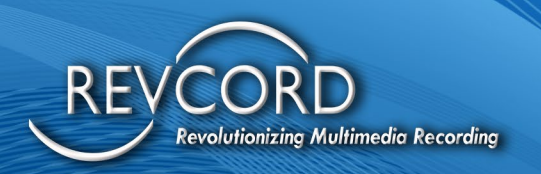

REVCORD

# SIP TRUNK RECORDING CONFIGURATION FOR CUCM 6.x TO 12.x

MMS Version 12.0.1 Revision11.22.2022

### **MULTI-MEDIA LOGGING SYSTEMS**

1250 WOOD BRANCH PARK DR #490 HOUSTON, TEXAS 77079

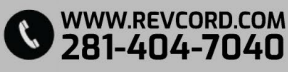

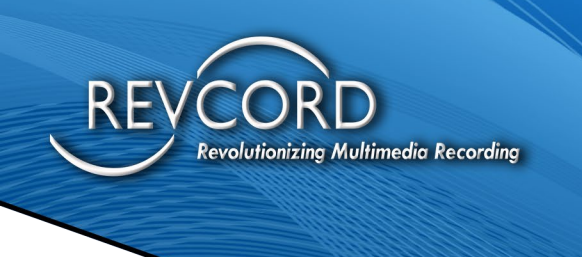

REVCORD

### Contents

| INTRODUCTION                                              | 1  |
|-----------------------------------------------------------|----|
| IMPLEMENTATION OF SIP TRUNK RECORDING IN REVCORD SOFTWARE | 2  |
| SETTING UP SIP TRUNK RECORDING IN REVCORD                 | 4  |
| CONFIGURING THE CUCM                                      | 5  |
| CREATING THE SIP TRUNK                                    | 5  |
| CREATING THE ROUTE PATTERN                                | 6  |
| CREATING A RECORDING PROFILE                              | 7  |
| ENABLING PHONES FOR RECORDING                             | 8  |
| ADDING USERS FOR RECORDING AND MONITORING                 | 9  |
| CONFIGURING BEEP TONE FOR RECORDING AND MONITORING        | 10 |
| OTHER SETTINGS                                            | 11 |

### **MULTI-MEDIA LOGGING SYSTEMS**

1250 WOOD BRANCH PARK DR #490 HOUSTON, TEXAS 77079

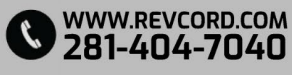

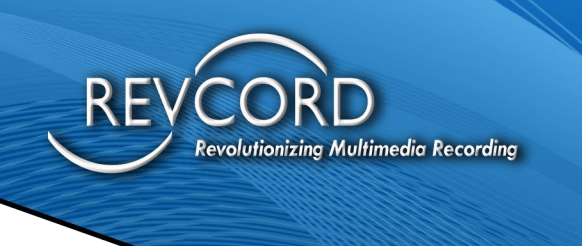

## **INTRODUCTION**

This manual describes the steps required to configure the Cisco Unified Communication Manager (CUCM) to record IP phones using Cisco's Duplicate Media Streaming (DMS) technology via SIP trunking.

The instructions in this guide assume that you have some experience operating a personal computer and working with Microsoft Windows as well as experience with the CUCM versions 6.x to 12.x. If you have any questions pertaining to the Windows operating system, refer to your Microsoft manual or Microsoft online help.

## Please note that this document is for reference only and provides only general guidance. Your CUCM expert should verify the steps below relating to the CUCM configuration.

Please note that the CUCM can be in SCCP or SIP format. In addition for Customer (FarEnd) DN (Direct Number) information, the SIP Header of the invite that is sent to SIP recorder contains only the information (DN/Ci) of the Agent (NearEnd). For the Customer Direct Number, you must use full JTAPI. JTAPI is not available at this time.

In no event shall REVCORD be liable for special, indirect, incidental, or consequential damages, loss of anticipated profit, or other economic loss or for any damages arising in tort whether by reason of strict liability, negligence or otherwise, regardless of whether it has been apprised of the possibility of such relating to the configuration of the CUCM.

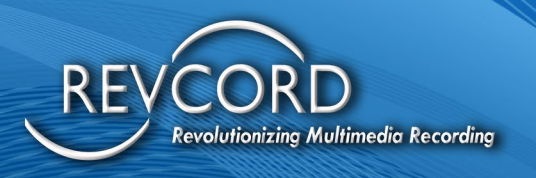

### IMPLEMENTATION OF SIP TRUNK RECORDING IN REVCORD SOFTWARE

Trunk recording is similar to the standard VoIP recording except that instead of using Network Sniffing (port mirroring), it will use a SIP interface that will actively interact with the PBX using a SIP Protocol and receive audio directly from the PBX/Phone for recording. The SIP interface (revcord.dll) is developed by a third party and it is the core of the SIP call processing and RTP Extraction.

As the Call Flow Diagram (Figure 1) shows, when an invite request is received, the SIP UA sends a SIP message to the recorder informing it about the incoming call, simultaneously a 180- Ringing response, and thereafter a 200 OK response is sent to the caller side, informing about the successful establishment of the call. The caller, on receiving 200 OK sends back an ACK response. ON receiving the ACK, the SIP UA sends an ACK call back to the recorder. After the successful establishment of the recorder starts recording. When a BYE response is sent from the caller side, the SIP UA informs the recorder about it by a call-back message and the recorder stops recording.

During the session, all the RTP packets will be routed toward the recorder through an RTP callback. During the call, anytime, if the Revcord recorder fails to do a particular task related to recording or intends to stop recording then it sends a STOP message to SIP stack component, which in turn sends a BYE message to the remote party and terminates the call.

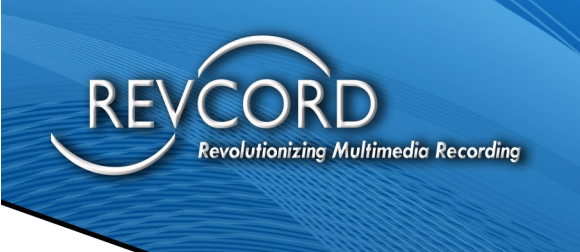

#### Figure 1: Call Flow Diagram

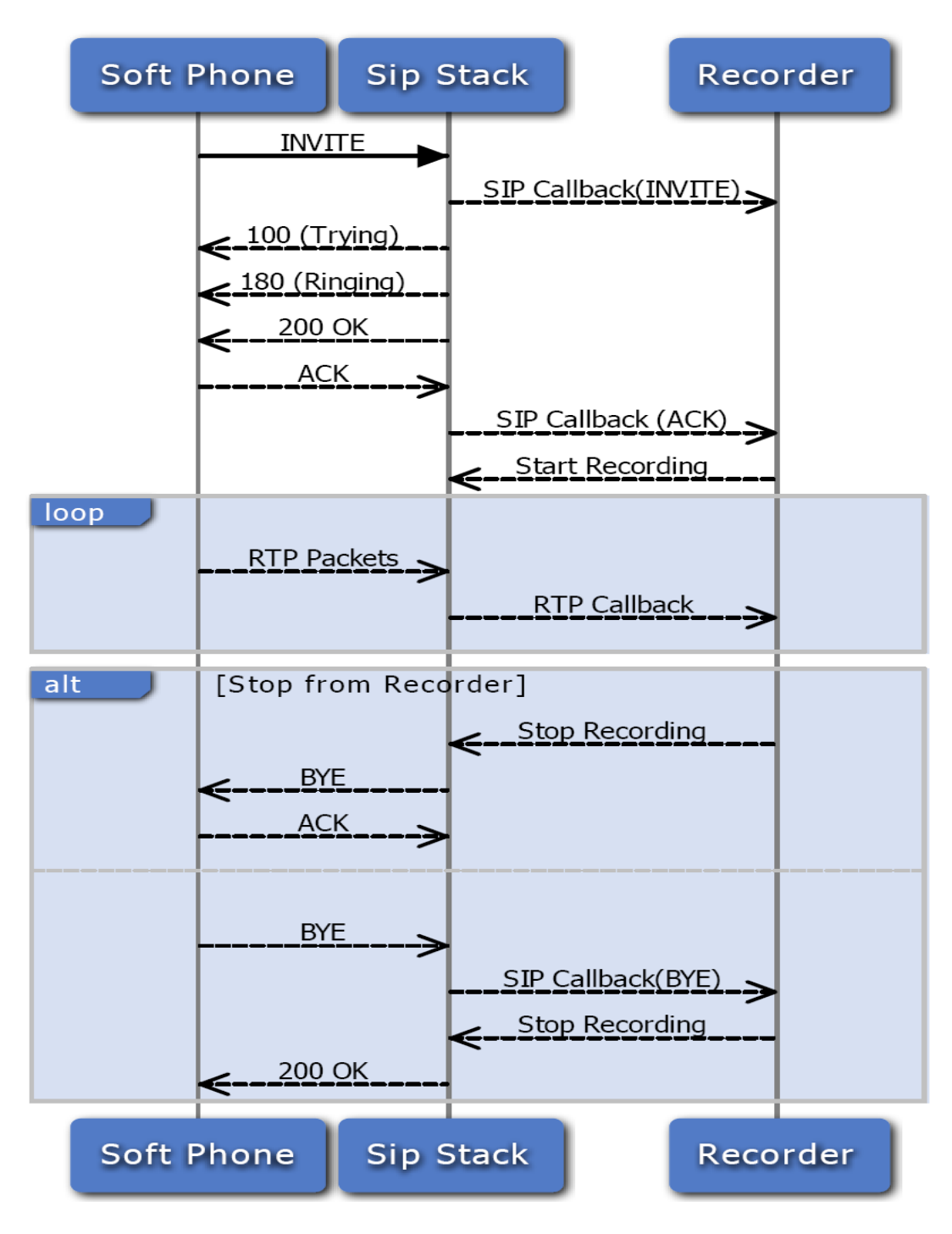

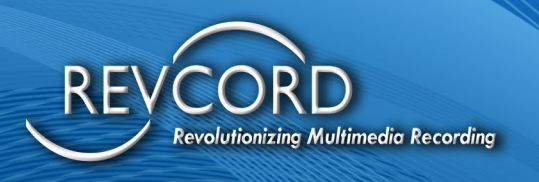

## SETTING UP SIP TRUNK RECORDING IN THE REVCORD MMS

In the Installation Wizard at the Channel Type page, there is a check box "Run As SIP Trunk". It will instruct the REVCORD Software to use Active Recording based on SIP commands from PBX.

Other Configuration like setting the IP Address or MAC Address in the Channel Settings remains the same for both Active and Passive recording except that the trigger for the channel must be set to SIP.

| REVCORD Configuration Wizard - Channel Types |                                                                                                    |                                                          |  |
|----------------------------------------------|----------------------------------------------------------------------------------------------------|----------------------------------------------------------|--|
|                                              | Please select Card / Channel type                                                                                    |                                                          |  |
| $\square$                                    | Select channel type and enter number of channels for each type. Can be a combination<br>of Digital, Analog and VoIP. |                                                          |  |
| \<br><u> </u>                                | 🥅 Analog / Digital                                                                                                   | Number of Channels 32 Use Audiocodes                     |  |
| (O)                                          | 🔲 Analog (Proprietary)                                                                                               | Number of Channels 16                                    |  |
| $\mathbf{V}$                                 | VolP                                                                                                    | Number of Channels 32 🔽 Kun as SIP Trunk<br>(SIP Invite) |  |
|                                              |                                                                                                    | SIP Server Settings                                      |  |
|                                              |                                                                                                    | SIP Port 5060 RTP Port 4000                              |  |
|                                              | <ul> <li>Enable SmartNet (Additional settings required under channels)</li> <li>Enable 128 Bit Encryption</li> </ul> |                                                          |  |
|                                              |                                                                                                    |                                                          |  |
|                                              |                                                                                                    | < Back Next > Finish Cancel                              |  |

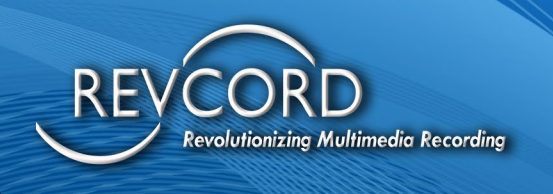

### **CONFIGURING THE CUCM**

Please Note that each task below must be completed for a proper configuration.

#### **CREATING THE SIP TRUNK**

- 1. From the System Menu, select System, Security Profile, SIP Trunk Security Profile. Change the Outgoing Transport Type to UDP and click on Save.
- 2. From the Device Menu, select Trunk.
- 3. Click Add New, select SIP Trunk and Device Protocol as SIP
- 4. Click Next. Give the new Trunk a name (e.g. REVCORDTrunk) and select Default as the Device Pool. Enter the IP Address of the REVCORD Recorder that will be recording these calls. You should leave the Destination Port as 5060 unless instructed otherwise. The SIP Trunk Security Profile should be set to Non Secure SIP Trunk Profile. The SIP Profile should be set to Standard SIP Profile. Finally Click Save.

| 👷 Favorites 🛛 🚕 🖉 Citrix Access Platf     | orm 👩 Safety Vision VPN 🧭 IT Complexity Symantec 📶 Volume Licensing Service                                                                                                    |  |  |
|-------------------------------------------|----------------------------------------------------------------------------------------------------|--|--|
| Configuration                             | 🛐 🔻 🔝 👻 🖃 🖶 👻 Page 🔻 Safety 👻 Tools 👻 🔞 👻                                                                                                    |  |  |
| Cisco Unified CM /                        | Administration Navigation Cisco Unified CM Administration - Go<br>ications Solutions cucmadmin About Logout                                                                                                    |  |  |
| System 👻 Call Routing 👻 Media Resources 🔹 | ✓ Voice Mail 		 Device 		 Application 		 User Management 		 Bulk Administration 		 Help                                                                                                    |  |  |
| Trunk Configuration                       | Related Links: Back To Find/List 🚽 Go                                                                                                    |  |  |
| 🔚 Save 🗙 Delete 🎦 Reset 🕂 A               | dd New                                                                                                    |  |  |
| Destination Address*                      | 192.168.3.3                                                                                                    |  |  |
| Destination Address is an SRV             |                                                                                                    |  |  |
| Destination Port*                         | 5060                                                                                                    |  |  |
| MTP Preferred Originating Codec*          | 711ulaw 👻                                                                                                    |  |  |
| Presence Group*                           | Standard Presence group 🗸                                                                                                    |  |  |
| SIP Trunk Security Profile*               | Non Secure SIP Trunk Profile 🗸                                                                                                    |  |  |
| Rerouting Calling Search Space            | SVFullAccess                                                                                                    |  |  |
| Out-Of-Dialog Refer Calling Search Space  | < None >                                                                                                    |  |  |
| SUBSCRIBE Calling Search Space            | < None >                                                                                                    |  |  |
| SIP Profile*                              | Standard SIP Profile                                                                                                    |  |  |
| DTMF Signaling Method*                    | No Preference                                                                                                    |  |  |
| - Save Delete Reset Add New               |                                                                                                    |  |  |
| Done                                      | Solution (See Section 2019) Section (Section 2019) Section 2019 Section 2019 Se |  |  |

5. Click Reset as requested.

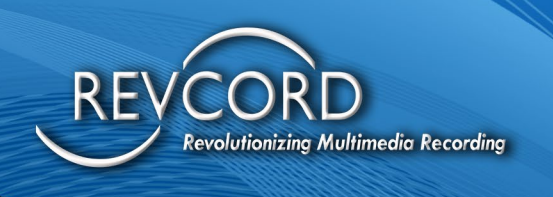

### **CREATING THE ROUTE PATTERN**

- Create a route pattern for the recorder SIP Trunk. The Recording Destination Address in the recording profile must match this pattern. Select the SIP trunk that points to the recorder or select a route list of which the recorder is a member.
- 2. From the Call Routing menu select Route/Hunt and then Route Pattern

| 🖕 Favorites 🛛 🖕       | Citrix Access Platform Safety Vision VPN     | 🏈 IT Complexity Symantec 🔝 Volume Licensing Service          |
|-----------------------|----------------------------------------------|--------------------------------------------------------------|
| 🏉 Route Pattern Confi | guration                                     | 🦄 👻 🗟 👻 🖃 🖛 👻 Page 👻 Safety 👻 Tools 👻 🔞 👻                    |
| cisco For Cisco       | Unified CM Administration                    | Navigation Cisco Unified CM Administration - Go              |
| System 👻 Call Routing | ▼ Media Resources ▼ Voice Mail ▼ Device ▼    | Application 👻 User Management 👻 Bulk Administration 👻 Help 👻 |
| Route Pattern Confi   | guration                                     | Related Links: Back To Find/List 🝷 Go                        |
| Save 🗶 Delete         | Copy 🕂 Add New                               |                                                              |
| Route Pattern*        | 9999                                         | ^                                                            |
| Route Partition       | < None >                                     | •                                                            |
| Description           | REVCORD                                      | E                                                            |
| Numbering Plan        | Not Selected                                 | *                                                            |
| Route Filter          | < None >                                     | v.                                                           |
| MLPP Precedence*      | Default                                      | •                                                            |
| Gateway/Route List*   | REVCORDTrunk                                 | <ul> <li>(Edit)</li> </ul>                                   |
| Route Option          | Route this pattern                           |                                                              |
|                       | Block this pattern No Error                  | <b>*</b>                                                     |
| Call Classification*  | OffNet                                       | <b>▼</b>                                                     |
| Allow Device Over     | rride 📝 Provide Outside Dial Tone 🔲 Allow Ov | erlap Sending 🔲 Urgent Priority                              |
| · · ·                 |                                              |                                                              |
|                       | •                                            | Internet   Protected Mode: On 🛛 🍕 👻 🔍 100% 👻                 |

3. Click Add New Enter a suitable, unused Route Pattern (e.g. 9999) and select the Gateway/Route List that was created earlier (e.g. REVCORDTrunk), and select Save. An informational message may be displayed, just click OK

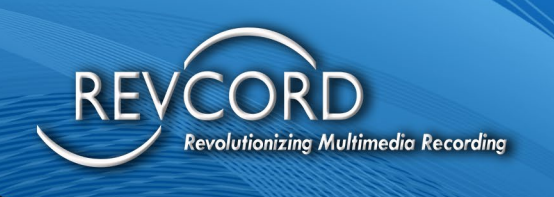

### **CREATING A RECORDING PROFILE**

- 1. From the Device Menu, select Device Setting and then Recording Profile.
- 2. Enter a suitable name for this profile (e.g. REVCORDRecordingProfile) and set the Destination Route Pattern and Calling Search Space that was created earlier (e.g. 9999), then click Save

| 🖕 Favorites 🛛 👍 🔊 Citrix Access Platform 🔊 Safety Vision VPN 🧭 IT Complexity Symantec 🌃 Volume Licensing Service |                                           |                                                |  |
|----------------------------------------------------------------------------------------------------|-------------------------------------------|------------------------------------------------|--|
| 🍘 🔻 🖾 👻 🖃 👘 👻 Page 👻 Safety 👻 Tools 👻 🔞 👻                                                                        |                                           |                                                |  |
| ahah Cisco Unified CM Administ                                                                                   | ration                                    | Navigation Cisco Unified CM Administration 👻 🙆 |  |
| CISCO For Cisco Unified Communications Solu                                                                      | itions                                    | cucmadmin   About   Logout                     |  |
| System 👻 Call Routing 👻 Media Resources 👻 Voice Mail 🤜                                                           | Device      Application      User Managem | ent 🕶 Bulk Administration 👻 Help 👻             |  |
| Recording Profile Configuration                                                                                  | CTI Route Point                           | Balatad Links, Rack To Find/List - Go          |  |
| 🛄 Save 🗶 Delete 📄 Copy 斗 Add New                                                                                 | Gatekeeper                                | Device Defaults                                |  |
|                                                                                                    | Phone                                     | Default Device Profile                         |  |
| Status                                                                                                    | Trunk                                     | Device Profile                                 |  |
|                                                                                                    | Remote Destination                        | Phone Button Template                          |  |
| Put your section name here                                                                                       | Device Settings                           | Softkey Template                               |  |
| Name* REVCORDRecordingPro                                                                                        | file                                      | Phone Services                                 |  |
| Recording Calling Search Space SVFullAccess                                                                      | -                                         | SIP Profile                                    |  |
| Recording Destination Address* 9999                                                                              |                                           | Common Device Configuration                    |  |
| Access List                                                                                                    |                                           |                                                |  |
| Save Delete Copy Add New Common Phone Profile                                                                    |                                           |                                                |  |
| Remote Destination Profile                                                                                       |                                           |                                                |  |
| <ul> <li>*- indicates required item.</li> </ul>                                                                  |                                           | Recording Profile                              |  |
|                                                                                                    |                                           |                                                |  |
| https://10.1.1.2:8443/ccmadmin/recordingProfileFindList.do                                                       | 😜 Intern                                  | net   Protected Mode: On 🛛 🖓 👻 🍭 100% 👻 🔤      |  |

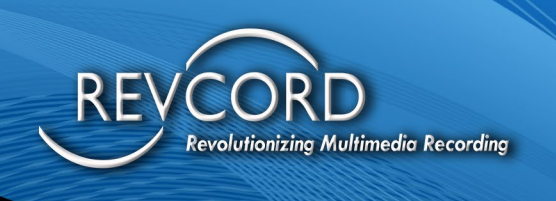

### **ENABLING PHONES FOR RECORDING**

- 1. From the Device Menu, select Phone. Click find to show the list of phones.
- 2. Click on a Phone that you wish to enable for recording
- 3. Set the Built in Bridge (BIB) to On and Privacy to Off and then click Save.

| 🔶 Ph                                                                                                    | 🚖 Favorites 🚔 🔊 Citrix Access Platform 🔊 Safety Vision VPN 🧭 IT Complexity Symantec 🔝 Volume Licensing Service |                               |                                                   |  |
|----------------------------------------------------------------------------------------------------|----------------------------------------------------------------------------------------------------|-------------------------------|---------------------------------------------------|--|
| Cisco Unified CM Administration For Cisco Unified Communications Solutions Cisco Cisco Unified Communications Solutions Cisco Cisco Unified Communications Solutions Cisco Cisco Unified Communications Solutions Cisco Cisco Unified Communications Solutions Cisco Cisco Unified Communications Solutions Cisco Cisco Unified Communications Solutions Cisco Cisco Unified Communications Solutions Cisco Cisco Unified Communications Solutions Cisco Cisco Unified Communications Solutions Cisco Cisco Unified Communications Solutions Cisco Cisco Unified Communications Solutions Cisco Cisco Unified Communications Solutions Cisco Cisco Unified Communications Solutions Cisco Cisco |                                                                                                    |                               |                                                   |  |
| System                                                                                                    | ▼ Call Routing ▼ Media Resources ▼ Voice Mail ▼                                                                | Device - Applicati            | on 👻 User Management 👻 Bulk Administration 👻 Help |  |
| Phone                                                                                                    | Configuration Relat                                                                                            | ed Links: Back To             | Find/List - Go                                    |  |
| :                                                                                                    | iave 🗙 Delete 🗋 Copy 🎦 Reset 🕂 Add N                                                                           | ew                            |                                                   |  |
| 16                                                                                                    | Group Call Pickup                                                                                              | Group List                    | A                                                 |  |
| 17                                                                                                    | Hold                                                                                                    | User Hold MOH<br>Audio Source | < None >                                          |  |
| 18                                                                                                    | Hunt Group Logout                                                                                              | Network Hold                  | < None >                                          |  |
| 19                                                                                                    | Intercom [1] - Add a new Intercom                                                                              | MOH Audio<br>Source           | E                                                 |  |
| 20                                                                                                    | Malicious Call Identification                                                                                  | Location*                     | Hub_None                                          |  |
| 21                                                                                                    | Meet Me Conference                                                                                             | AAR Group                     | < None >                                          |  |
| 22                                                                                                    | Mobility                                                                                                    | User Locale                   | < None >                                          |  |
| 23                                                                                                    | New Call                                                                                                    | Network Locale                | < None >                                          |  |
| 24                                                                                                    | Other Pickup                                                                                                   | Built In Bridge*              | On                                                |  |
| 25                                                                                                    | Quality Reporting Tool                                                                                         | Privacy*                      | Off                                               |  |
| 26                                                                                                    | Redial                                                                                                    | Device Mobility               | Default                                           |  |
| 27                                                                                                    | Remove Last Participant                                                                                        | Mode*                         | Current Device Mobility Settings                  |  |
| 28                                                                                                    | Transfer                                                                                                    | Owner User ID                 | < None >                                          |  |
| <                                                                                                    |                                                                                                    |                               |                                                   |  |
| Done 🚱 Internet   Protected Mode: On 🖓 👻 🔍 100% 💌                                                                                                    |                                                                                                    |                               |                                                   |  |

- 4. Do not reset the Phone just yet; instead, click on the Line on the Phone you wish to record.
- 5. Set the Call Recording Option to Automatic Call Recording Enabled. Set the Recording Profile to the one created earlier (e.g. REVCORDRecordingProfile) and then click Save.
- 6. Now reset the Phone, by pressing the Reset button and following the prompts.

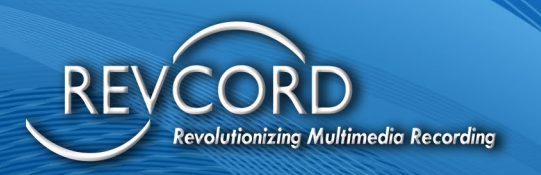

### ADDING USERS FOR RECORDING AND MONITORING

| oress e. https://10.89.81.54:8443/ccmadmin/appuserFindList.do               | 2                                            | - <b>G</b> G0  |
|-----------------------------------------------------------------------------|----------------------------------------------|----------------|
| For Cisco Unified CallManager Administratio                                 | Navigation Cisco                             | Unified Cal    |
| stem - Call Routing - Media Resources - Voice Mail - Device - Application - | User Management + Bulk                       | Administratio  |
| nd and List Application Users<br>Add New                                    | Credential Policy Defau<br>Credential Policy | # <b>1</b>     |
|                                                                             | Application User                             |                |
| Add New                                                                     | Role<br>User Group<br>User/Phone Add         | 1<br>Ap<br>Use |
|                                                                             | End User CAPF Profile<br>SIP Realm           |                |
|                                                                             |                                              |                |
|                                                                             |                                              |                |
|                                                                             |                                              |                |
|                                                                             | Contraction of the second second             |                |

Use the **User Management > Application User** Menu option in Cisco Unified Communications Manager Administration to perform the necessary configuration.

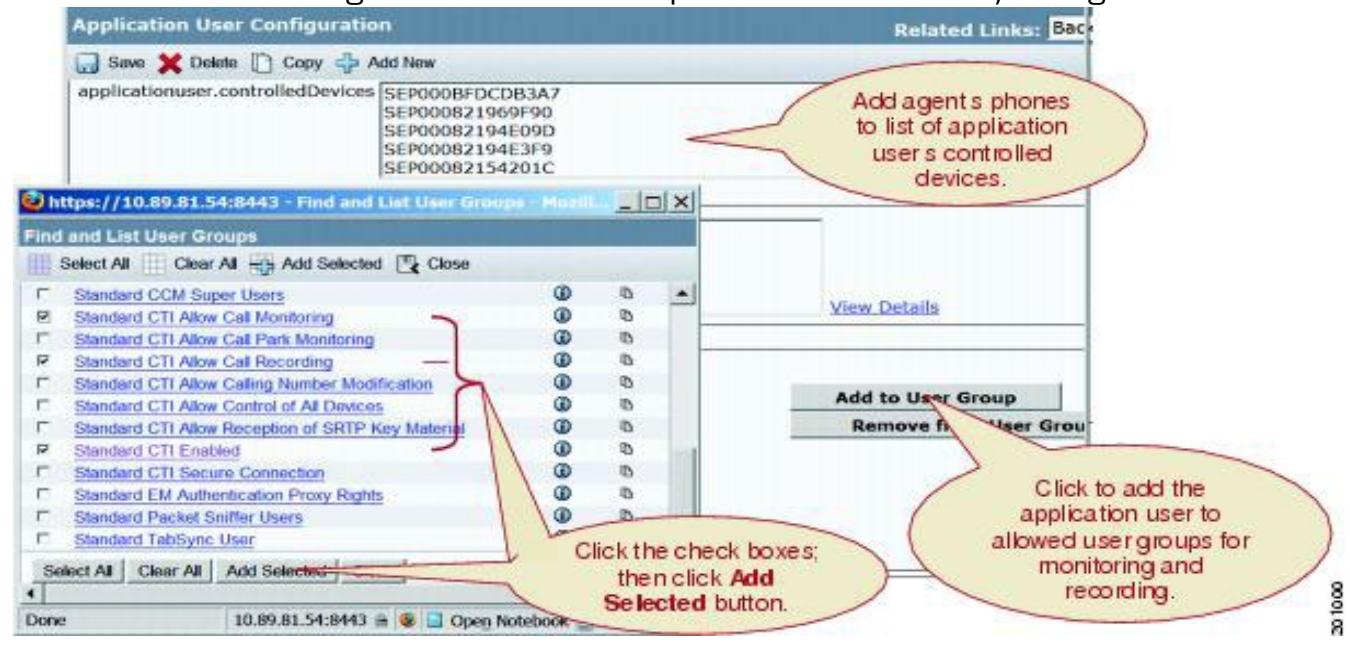

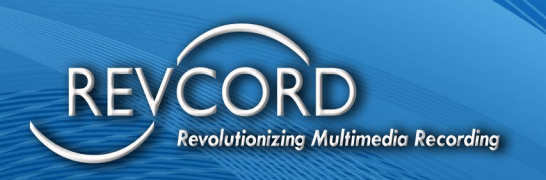

### **CONFIGURING BEEP TONE FOR RECORDING AND MONITORING**

Use the **System >Service Parameters** Menu option in Cisco Unified Communication Manager Administration to perform the necessary configuration.

| Service Parameter Configuration - Mic                                                                                                    | rosoft Internet Explorer                                                   |                                           |
|----------------------------------------------------------------------------------------------------|----------------------------------------------------------------------------|-------------------------------------------|
| le Edit Yiew Favorites Tools Help                                                                                                    | O Back ▼ O ➤ 🔄 🕼 🐔 🖉 Search 🍲 Favorites 📀                                  | 3 • 🖕 » 🦧                                 |
| dress https://ccmcluster-cm1;8443/ccma                                                                                                    | admin/serviceParamEdit.do?server=019f857b-1c47-4334-be4f-9a                | 897a07 🕶 🛃 Go 📄                           |
| India Cisco Unified CallM<br>ISCO For Cisco Un                                                                                                    | anager Administration Navigation Cit                                       | co Unified CallMar                        |
| stem + Call Routing + Media Resources +                                                                                                    | Voice Mail + Device + Application + User Management + E                    | Sulk Administration -                     |
| rvice Parameter Configuration                                                                                                    | Related                                                                    | Links: Paramet                            |
| ] Save 🤣 Set to Default 🍕 Advanced                                                                                                    |                                                                            |                                           |
| Clusterwide Parameters (Feature -                                                                                                    | Call Recording)                                                            |                                           |
| and the second of the second of the second of                                                                                                    |                                                                            |                                           |
| Nav Recording Notification Tone To<br>Observed Target                                                                                                    | False                                                                      | Set to<br>for rec                         |
| lay Recording Notification Tone To<br>bserved Target<br>lay Recording Notification Tone To<br>bserved Connected Parties                                                                                                    | False                                                                      | For rec                                   |
| Play Recording Notification Tone To<br>Observed Target.*<br>Play Recording Notification Tone To<br>Observed Connected Parties.*<br>Clusterwide Parameters (Feature -                                                                                                    | False False                                                                | Fat tor                                   |
| Play Recording Notification Tone To<br>Observed Target.*<br>Play Recording Notification Tone To<br>Observed Connected Parties.*<br>Clusterwide Parameters (Feature -<br>Play Monitoring Notification Tone To<br>Observed Target.*                                                                                                    | [False       [False       Monitoring)       [False                         | False                                     |
| Vay Recording Notification Tone To<br>Observed Target.*<br>Play Recording Notification Tone To<br>Observed Connected Parties.*<br>Clusterwide Parameters (Feature -<br>Nay Monitoring Notification Tone To<br>Observed Target.*<br>Nay Monitoring Notification Tone To<br>Observed Connected Parties.*                                        | False       Monitoring)       False       False                            | False                                     |
| Vay Recording Notification Tone To<br>Observed Target.*<br>Play Recording Notification Tone To<br>Observed Connected Parties.*<br>Clusterwide Parameters (Feature -<br>Play Monitoring Notification Tone To<br>Observed Target.*<br>Play Monitoring Notification Tone To<br>Observed Connected Parties.*<br>Clusterwide Parameters (Feature - | [False       [False       Monitoring)       [False       [False       DND) | False<br>Set to<br>False<br>Set to<br>mor |

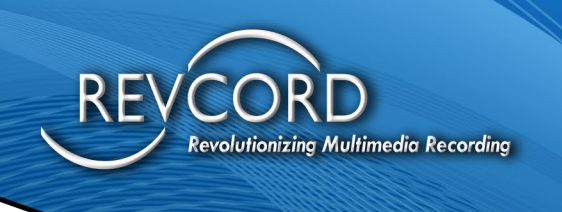

#### **OTHER SETTINGS**

- 1. To disable any of the Codec that is not supported by our software. This can be done across the system by selecting the System Menu, and then Enterprise Parameters Configuration and then changing the Advertise (e.g. G.722) codec to Disabled
- 2. Note: G.722 codec is supported by our software, just for reference it is used here. Currently we support G.711, G.722, G.723, and G.729.
- 3. Reset the Phones to be recorded so that they do not advertise G.722.

| 👷 Favorites 🛛 🍰 🧝 Citrix Access Platform 🖉 Safety Vision VPΝ 🧭 IT Complexity. Symantec 🌃 Volume Licensing Service |                                                      |                                                     |  |
|----------------------------------------------------------------------------------------------------|------------------------------------------------------|-----------------------------------------------------|--|
| C Enterprise Parameters Configuration                                                                             | 📩 🕶 🖾 👻                                              | 📑 🖶 🔻 Page 🕶 Safety 🖛 Tools 🕶 🔞 🖛 🎽                 |  |
| Navigation Cisco Unified CM Administration                                                                        |                                                      |                                                     |  |
| CISCO For Cisco Unified Communicati                                                                               | ons Solutions                                        | cucmadmin About Logout                              |  |
| System - Call Routing - Media Resources - V                                                                       | oice Mail 👻 Device 👻 Application 👻 User Management 👻 | Bulk Administration 👻 Help 👻                        |  |
| Enterprise Parameters Configuration                                                                               |                                                      |                                                     |  |
| 🔚 Save 🧬 Set to Default 👇 Reset                                                                                   |                                                      |                                                     |  |
| Synchronization Between Auto Device Profile<br>and Phone Configuration                                            | True                                                 | ▼ True ▲                                            |  |
| Max Number of Device Level Trace *                                                                                | 12                                                   | 12                                                  |  |
| Trace Compression *                                                                                               | Disabled                                             | Disabled                                            |  |
| DSCP for Phone-based Services *                                                                                   | default DSCP (000000)                                | <ul> <li>default DSCP (000000)</li> </ul>           |  |
| DSCP for Phone Configuration *                                                                                    | CS3(precedence 3) DSCP (011000)                      | <ul> <li>CS3(precedence 3) DSCP (011000)</li> </ul> |  |
| DSCP for Cisco CallManager to Device<br>Interface.*                                                               | CS3(precedence 3) DSCP (011000)                      | <ul> <li>CS3(precedence 3) DSCP (011000)</li> </ul> |  |
| Connection Monitor Duration *                                                                                     | 120                                                  | 120                                                 |  |
| Auto Registration Phone Protocol *                                                                                | SCCP                                                 | - SCCP                                              |  |
| BLF For Call Lists *                                                                                              | Disabled                                             | <ul> <li>Disabled</li> </ul>                        |  |
| Advertise G.722 Codec *                                                                                           | Disabled                                             | <ul> <li>Enabled</li> </ul>                         |  |
| Phone Personalization.*                                                                                           | 0                                                    | 0                                                   |  |
| CCMAdmin Parameters                                                                                               |                                                      |                                                     |  |
| II May Liet Roy Iteme *                                                                                           | Solution Internet   Protected M                      | ode: On 🖓 🔻 🔍 100% 🔻                                |  |